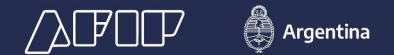

# REMITO ELECTRÓNICO HARINERO

AFIP - Subdirección General de Fiscalización Dir. Análisis de Fiscalización Especializada

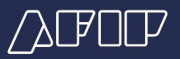

En la pantalla inicial del sistema ingresaremos un "Remito Nuevo"

|   | << Volver |    |        |                |                  |                    |             |                        | O Akri             | Canthiar per         | 8 - Q. Ayuda            |
|---|-----------|----|--------|----------------|------------------|--------------------|-------------|------------------------|--------------------|----------------------|-------------------------|
| 1 | Ordenar.  | R  | No.    |                |                  |                    |             |                        |                    |                      |                         |
|   | Página: 1 | de | 8      |                |                  | Tamaño de página [ | 10 🗸        |                        |                    | Tota                 | i registros: 36         |
|   |           |    | Código | CRE            | Punto<br>emisión | TipoMovimiento     | Estado      | Fecha de<br>Generación | CUIT del<br>Emisor | CUIT del<br>Receptor | CUIT del<br>Depositario |
|   |           | 1  | 2169   | 42318000016587 | 3                | Reparto            | Emilido     | 03/06/2022             | 30500221956        |                      |                         |
|   |           | 2  | 2112   | 42226000015339 |                  | Envío              | Aceptado    | 31/05/2022             | 30500221956        | 30500221956          |                         |
|   |           | 3  | 2018   | 42106000015571 |                  | Redestino          | Emilido     | 11/03/2022             | 30500221956        | 30500222189          |                         |
|   |           | 4  | 2017   | 42106000015560 | 1                | Envío              | No Aceptado | 11/03/2022             | 30500221956        | 30506222189          |                         |
|   |           | 5  | 1991   | 42066800015409 | 1                | Envio              | Aceptado    | 08/82/2022             | 30500221956        | 30500222109          |                         |
|   | 1         |    |        |                |                  |                    | ] • H       |                        |                    |                      |                         |

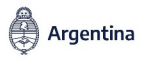

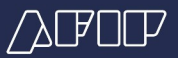

**Principales Pantallas del Sistema – Remito de Reparto** En el campo "Tipo de Movimiento" seleccionamos la opción "Reparto"

| Remitos Electronicos - Harina                                                                                                    |                              | Representando | 30500221986 - SHOKOTI |
|----------------------------------------------------------------------------------------------------|------------------------------|---------------|-----------------------|
| HARINA - Creación de remito borrador                                                                                                    |                              |               |                       |
| Datos Generales Datos del Receptor Datos del Transportista Datos de la Me                                                                                                    | cadería                      |               |                       |
| Tipo de movimiento                                                                                                    | Tipo de emisor               |               |                       |
| Envis                                                                                                    | Industrial Violenda de Trigo |               | ~                     |
| Envis                                                                                                    |                              |               |                       |
| Refro                                                                                                    |                              |               |                       |
| HARINA 1 30500221955 - ( Orden 1 - Roise 22 - Aveilameda, BUENOS AIRES)                                                                                                    |                              |               | ~                     |
| Contrarge Christian and Christian Christian and Christian and Christian Christian     |                              |               | - 1                   |
| Contrago en monarcelor - El instanto no molecelo a corgo del altypitente     Mencadería en consignación     Es titular de la mercadería                                                                                                    |                              |               |                       |
| Secondoria entrepota en mentrator - El traslato es malasto a corpo del altyphone Mercadoria en consignación Es titular de la mercadoria S                                                                                                    |                              |               |                       |
| Competent conservative Distance in materials Distance in malaxies a corporated alophones  Mensaderia en consignación  En thater de la mercadoria  D  Tipo depositario                                                                                                    |                              |               |                       |
| Comparison of the second second seco |                              |               |                       |
| Consideria entregelar en mentralar - El tasilado es esalizado e degas del alegidente Mencadería en consignación Es titular de la mercadería S Tipo depositario Instanciones propias V Fecha Inicio viaje                                                                                                    | Km diatancia                 |               |                       |
| Comparis entrepote en mentante - El trasiento es melasto e corpo del atopinente  Mencadoria en consignación Es titular de la mercadoria  D Tipo depositario Instantores propias  Fecha inicio viaje                                                                                                    | Kim diatancia                |               |                       |

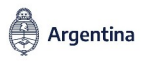

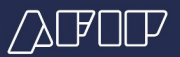

Seguimos completando paso a paso el resto de los campos

| HARINA - Creación de r                                                                                      | emito borrador                                                                           |                                 |                                |
|----------------------------------------------------------------------------------------------------|------------------------------------------------------------------------------------------|---------------------------------|--------------------------------|
| Datos Generales Datos del Recepto                                                                           | r Datos del Transportinta Datos de la Marca                                              | edentia                         |                                |
| Tipo de movimiento                                                                                          |                                                                                          | Tipo de emisor                  |                                |
| Reparts                                                                                                    | *                                                                                        | Wayonsta y/o Depisito de Hannas | Ŷ                              |
| Panto de emisión                                                                                            |                                                                                          | T                               |                                |
| HARINA 1 30500221058 - ( Orden 1 - Res                                                                      | es 22 - Avelaneda, BUENOS A(RES)                                                         | 1                               | ~                              |
| Tipo depositario<br>Instalaciones propias<br>Fecha inicio viaje                                             | v                                                                                        | Km distancia                    |                                |
| Importe COT (\$)                                                                                            | -                                                                                        | Observaciones                   |                                |
| El sampo "Importe COT" es optativo. Su outerminaci-<br>teritorio de la Procéssia de Barros Area, en las tém | ón permitra amparar el tradició o transporte de bienes en el<br>tran de su Caldyn Piscal |                                 |                                |
|                                                                                                    |                                                                                          |                                 | All and an and a second second |

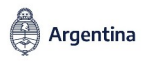

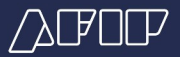

**Principales Pantallas del Sistema – Remito de Reparto** En la opción "Reparto" no se deberá completar "Datos de Receptor"

| Datos Generales    | Datos del Receptor    | Eatos del Transportista | Datos de la Mercader        | (a)         |            |             |                        |          |
|--------------------|-----------------------|-------------------------|-----------------------------|-------------|------------|-------------|------------------------|----------|
| Si es "Retiro Repa | rto" no se informan d | atos del receptor       |                             |             |            |             |                        |          |
|                    |                       |                         |                             |             |            |             | ✓ Finalizer Instructor | X Center |
|                    | 1 2075                |                         | <ul> <li>Reparts</li> </ul> | Berneter    | 11/00/2022 | 30506221956 |                        |          |
|                    | 2 2169 4              | 2316000016867           | t Repato                    | Emēda       | 63/66/2022 | 30500221956 |                        |          |
|                    | 3 2112 4              | 2226000016339           | 1 Envia                     | Aceptado    | 35/06/2022 | 30500221956 | 30500221956            |          |
|                    | 4 2018 4              | 210600015571            | 1 Redestino                 | Emilida     | 11/03/2022 | 30506221956 | 30500222189            |          |
|                    | \$ 2017 4             | 210600015568            | 1 Envia                     | No Aceptado | 11/83/2822 | 30506221956 | 30506222109            |          |
|                    |                       |                         |                             | 1           |            |             |                        |          |
|                    |                       |                         |                             | 1- • •      |            |             |                        |          |

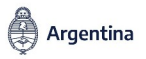

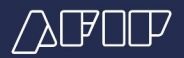

#### **Principales Pantallas del Sistema – Remito de Reparto** Se completan "Datos del Transportista"

| Datos Generales Datos del | Asceptor Datos del Transportista Datos de la | Mercadería      |         |   |
|---------------------------|----------------------------------------------|-----------------|---------|---|
| País del transportista    |                                              |                 |         |   |
| ARGENTINA                 |                                              |                 |         | * |
| CUIT del Transportista    |                                              | CUIT dei chofer |         |   |
| 30500221955               |                                              | 20176609819     |         |   |
| Automotor                 | ta                                           | *               |         |   |
|                           | Tipo vehículo                                |                 | Dominio |   |
| 1                         | Camión                                       |                 | 308439  |   |
|                           |                                              |                 |         |   |

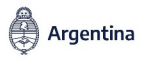

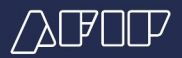

## **Principales Pantallas del Sistema – Remito de Reparto** Se completan los "Datos de la Mercadería"

| as little as |        |        | Agregar mercade  | eria al re | emito                      | 1000  | Perfilation        | Enlardere    |
|--------------|--------|--------|------------------|------------|----------------------------|-------|--------------------|--------------|
|              |        |        | Tipo de producto |            |                            |       | Contraction of the |              |
| Ordenat, FI  | Bra ;  |        | Harinas 000      |            | ¥                          |       |                    |              |
| Página: 1 de | 8      |        | Harman 000       |            |                            |       | Tota               | i registros: |
|              |        |        | Código producto  |            | Descripción producto       | sei . | CUIT del           | CUIT of      |
|              | Código |        | 100              |            | H000 "COCIVERITAS"         | a     | Receptor           | Deposits     |
| 1            |        |        |                  |            |                            | 1956  |                    |              |
| 2            | 2109   | 423168 | Tipo de embalaje |            | Cantidad buttos            | 1955  |                    |              |
| 3            | 2112   | 422266 | Bolas > 1kg      | Ŷ          | 100                        | 1955  | 30508221956        |              |
| - 4          | 2918   | 421066 | Dougo + Trig     |            |                            | 1956  | 30500222189        |              |
| 5            | 2017   | 421068 | Unidad de medida |            | Cantidad unidades          | 1955  | 30506222109        |              |
|              |        |        | Kiogramo         | ~          | 1000                       |       |                    |              |
|              |        |        | Peso neto (Kg)   |            |                            |       |                    |              |
|              |        |        | 1000             |            |                            |       |                    |              |
|              |        |        |                  |            | <b>√Acaptar</b> ★ Cancelar |       |                    |              |
|              |        |        |                  | 1          |                            |       |                    |              |

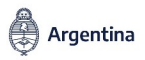

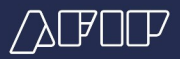

Se completan todos los datos hasta "Finalizar Borrador" y quedar en estado "Emitido"

| Desilies Electedulese Hade                           |                                         |               |               | Useario<br>Recordente |                    |                      |
|------------------------------------------------------|-----------------------------------------|---------------|---------------|-----------------------|--------------------|----------------------|
| Remito 2175: edición de borrador                     |                                         |               |               |                       |                    |                      |
| Datos Generales Datos del Receptor Datos del Transpo | orfista Datos de la Mercadería          |               |               |                       |                    |                      |
| Selección # Tipo mercadería                          | Descripción<br>Código producto producto | Tipo embalaje | Cart. builton | Unidad<br>medida      | Cant.<br>unidedess | Peso<br>neto<br>(Kg) |
| 1 🗌 Harinas 000                                      | 100 H000<br>COCINERITAS                 | Bolsa > 1kg   | 100           | Kilogramo             | 1000               | 1000                 |
|                                                      |                                         |               | 8             | ✓Finaliza             | barador            | X Cerrar             |
|                                                      |                                         |               |               |                       |                    |                      |
|                                                      |                                         | • к           |               |                       |                    |                      |
| + Norvo remito. Espectar                             | Owers Edita                             | Anda          |               |                       |                    |                      |

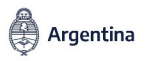

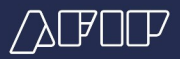

El REH de Reparto una vez emitido, debe Redestinarse (pulsar opción "Redestinar")

| Tiller   |             |                |                   |                     |             |                        | 0 100              | Caretar per          | C Apela                 |
|----------|-------------|----------------|-------------------|---------------------|-------------|------------------------|--------------------|----------------------|-------------------------|
| Pigner 1 | 142.<br>(#5 |                |                   | tamaño de pilgana ( | 11 v        |                        |                    | Tele                 | registrus: 37           |
| ,        | Código      | CRE            | Panto<br>entation | TepoMovimiento      | Eviade      | Pesha de<br>Generación | Call del<br>Emiser | Call del<br>Receptor | CUIT del<br>Depositario |
|          | 1 2175      | 01040809805    | 1                 | Reparks             | Emilia      | 11682503               | 30500001856        |                      |                         |
|          | 3 2112      | 42226080016339 | ,                 | Ervie               | Acaptado    | 5105(2922              | 30580221855        | 30590221955          |                         |
|          | 4 2018      | 42108080015571 | 1                 | Redeeting           | Emilico     | 11/03/2022             | 30580221856        | 30580222-109         |                         |
|          | 8 2017      | 42106080019888 | 1                 | Brvie               | No Aceptado | 1110302022             | 30500221995        | 30580222189          |                         |
|          |             |                |                   |                     |             |                        |                    |                      |                         |
|          |             |                |                   |                     |             |                        |                    |                      |                         |

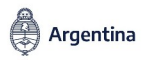

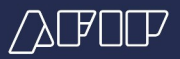

Al pulsar "Redestinar" se genera la pantalla que habilita tal acción. Debe pulsarse "+"

| ()<br>Vitalita                                                                                                  | Remitos                     | Electrónicos - Har    | ina           |               |                  | _                 | • anda         | Pagerandanda Similar Idi<br>Parti actual Erraro de antes<br>Cantesa perti e Q. Apuda                                                                                                    | - 308070,093 | DRFSPITO LA | 5 7,211 (R | US CP 10<br>DOEN | AV090     |
|----------------------------------------------------------------------------------------------------|-----------------------------|-----------------------|---------------|---------------|------------------|-------------------|----------------|----------------------------------------------------------------------------------------------------|--------------|-------------|------------|------------------|-----------|
| Mi Rortal - Clave Fiscal                                                                                        | x 🕲 Sictoria da Ga          | ctión de Remitos 🛛 🛪  | +             |               |                  |                   |                |                                                                                                    |              | ¥           | -          | 6                |           |
| ← → C ☆ ▲ №                                                                                                    | o es seguro   https://wscam | re-homo.doudhomo.afi  | p goblac/renu | (sp/iniciarGe | stionRemitos.htm | 21+HARBID         | l=1            |                                                                                                    | Q,           | 2 2         |            |                  | 4         |
| REH - ENTORNO P. DA                                                                                             | Entorno de Prueba           |                       |               |               |                  |                   |                |                                                                                                    |              |             |            |                  |           |
|                                                                                                    | Dura No.                    | Plant Science and     | area.         |               |                  |                   |                | Alternation Street, Street, St | -            | 20125       | COLUMN TWO | DAG              | ADIO .008 |
| Remito nro. 2175: R                                                                                             | edestino de remito          |                       |               |               |                  |                   |                |                                                                                                    |              |             |            |                  |           |
| Detaile del revelto 2175                                                                                        |                             | Renta                 | nedestinadus  |               |                  |                   |                |                                                                                                    |              |             |            |                  |           |
| # Descripción                                                                                                   | Kilos a redestinar a        | Igneger a<br>elección |               |               |                  |                   |                |                                                                                                    |              |             | /          | -                |           |
| 1 Harmas 000                                                                                                    | 1000                        | 0                     |               |               |                  |                   |                |                                                                                                    |              | /           |            |                  |           |
|                                                                                                    |                             |                       |               |               |                  |                   |                |                                                                                                    | /            |             |            |                  |           |
|                                                                                                    |                             | attention of the      | _             | Tool .        | Local de         | No. of Control of | Los Los Contra | terroration and a                                                                                                    | _            | _           |            | Laren            | 1         |
|                                                                                                    | 4 200                       | 42104000010001        |               | Technica      | Product .        | 11002002          | 1010022-010    | 1000022100                                                                                                    |              |             |            |                  |           |
|                                                                                                    | 5 291                       | 42106800815555        |               | Enio          | No Aceptado      | 16952922          | 58500221958    | 58906222108                                                                                                    |              |             |            |                  |           |
|                                                                                                    |                             |                       |               |               |                  |                   |                |                                                                                                    |              |             |            |                  |           |
|                                                                                                    |                             |                       |               |               |                  |                   |                |                                                                                                    |              |             |            |                  |           |
|                                                                                                    |                             |                       |               |               |                  |                   |                |                                                                                                    |              |             |            |                  |           |
| la contra de la contra de la contra de la contra de la contra de la contra de la contra de la contra de la cont |                             |                       |               |               |                  |                   |                |                                                                                                    |              |             |            |                  |           |

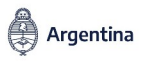

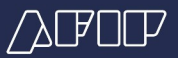

Se habilita una pantalla para identificar al Receptor, completando los campos

| temito nro. 2175: Redestino de remito                                  |                                            | Alexandre and a second second | Contracting and a contracting and an and a contracting and a contracting and a contr |
|------------------------------------------------------------------------|--------------------------------------------|----------------------------------------------------------------------------------------------------|----------------------------------------------------------------------------------------------------|
| ealth del newstau 2015                                                 | Reactor redectedos                         |                                                                                                    |                                                                                                    |
| # Desctpolin Kios a velesitive Agrope a<br>selección<br>1 Henres 000 + | Remito a redestinar nro 1<br>CUIT receptor | 11                                                                                                    | *                                                                                                    |
| Pulsar para determinar la<br>cantidad a Redestinar                     | Dentolito<br>Mancadería anociada al remito | -                                                                                                    | •                                                                                                    |
|                                                                        | # Códige                                   | Tipe mercedenie                                                                                                    | Pineo<br>netite<br>pertitido<br>(Hg)                                                                                                    |

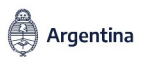

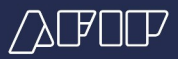

Se pueden agregar nuevos Receptores pulsando "+" y editando las cantidades a remitir

| Remito nro. 2175: Redestino de remito                                                                    | Anton Harden                                 | Unamb<br>Externa comunita |                       |
|----------------------------------------------------------------------------------------------------|----------------------------------------------|---------------------------|-----------------------|
| Details del revello 2015<br>2 Descripción Kitos a tedestinar Agregar a<br>selección<br>1 Patrice 000 8 © | Rento redestination Rento a redestinar nro 1 |                           | 1                     |
|                                                                                                    | CUIT incaptor                                | _                         | -                     |
|                                                                                                    | Mancadenia associada al remito               |                           |                       |
|                                                                                                    | # Cácligo                                    | Tipo-mercadería           | eo neto perdicis (Kg) |
|                                                                                                    | 1 I                                          | Hadras 808                | 1000                  |

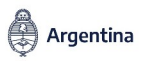

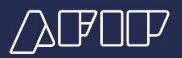

Se completan los datos del nuevo Receptor

|                        | regestino de rem   |                        |                              |                               |                 |                        |
|------------------------|--------------------|------------------------|------------------------------|-------------------------------|-----------------|------------------------|
| talle del remilio 2175 |                    |                        | Remitos redestinados         |                               | -               | •                      |
| # Descripción          | Kilce a redestinar | Agregar a<br>asiección | Remito 1 Ramito 2            | -                             |                 |                        |
| 1 Harinas 080          | 100                | +                      | Remito a recestina           | ar nro 2                      | /               |                        |
|                        |                    |                        | CUIT receptor                |                               |                 |                        |
|                        |                    |                        | 0080022-886                  |                               | -               |                        |
|                        |                    |                        | SHIGTUGPS GRPSPITG U         | NG TUSTIRUG OP IGVUDIOD GGEVU | -UV-EEE         |                        |
|                        |                    |                        | Dumicilio                    |                               |                 |                        |
|                        |                    |                        | (Face) Propies 1 - OUDAD     | DAUTOHOMA BURNOS AIRES        |                 |                        |
|                        |                    |                        | (Fincal) Pringins 1 - CRUERO | AUTONONA BUDYOS AIRES         |                 |                        |
|                        |                    |                        |                              |                               |                 |                        |
|                        |                    |                        | Mancaderia associada al ren  | nito                          |                 | •                      |
|                        |                    |                        | a cing                       |                               | Tipo mencadería | Peso nelo pendida (Kg) |
|                        |                    |                        | 1 1                          |                               | Harinas 008     | 400                    |
|                        |                    |                        |                              |                               |                 |                        |
|                        |                    |                        | 100000000                    |                               |                 |                        |
|                        |                    |                        | sepons cor (a)               |                               |                 |                        |
|                        |                    |                        |                              |                               |                 |                        |

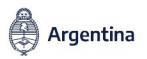

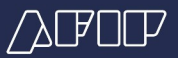

Luego de Aceptar, los remitos de redestino quedarán en estado "Emitido"

| <u>∕</u> ∆₽₽₽₽ | Remitos Elev                               | ctrónicos - Harina   |                          |           |                        |                    | Unaterio<br>Representando<br>a<br>Partil actual | 2217506815<br>201022163 - Skillo 1,645 OPSA15 US 1<br>Enter skilletin | SELENA GNACIO JOSE<br>JSTVRUS OF ISVLOSIO<br>DOEVJ-UHBEE |
|----------------|--------------------------------------------|----------------------|--------------------------|-----------|------------------------|--------------------|-------------------------------------------------|-----------------------------------------------------------------------|----------------------------------------------------------|
|                | 44 W2VW                                    |                      |                          |           |                        | O find             | Caretiar per                                    | - Q Apada                                                             |                                                          |
|                | Ordenat. Filtra.                           |                      |                          |           |                        |                    |                                                 |                                                                       |                                                          |
|                | Pigne 1 de 5                               |                      | Tamailo de pilgina 11 🗸  |           |                        |                    | Tata                                            | Ingebies: 30                                                          |                                                          |
|                | a cómpo                                    | CRE Panto            | TipoMovements            | Estada    | Fesha de<br>Generación | Curt del<br>Emisor | Call del<br>Receptor                            | Cutt del<br>Depositario                                               |                                                          |
|                | 1 2177                                     | 425230080018941      | 1 Redeetino              | Emilios   | 11/68/3022             | 30580231956        | 30590221956                                     | +                                                                     |                                                          |
|                | 2 2176                                     | 4212000001000        | 1 Redestrio              | Evelica   | 11/68/3023             | 30500221956        | 30660223312                                     | +                                                                     | -                                                        |
|                | 3 2175                                     | 425200000005         | 1 Republic               | Emilio    | 11080022               | 30500221955        |                                                 | N.                                                                    |                                                          |
|                | 4 2165                                     | 425/160880/16067     | 1 Reporto                | Ewilico   | 03/08/2022             | 30580221856        |                                                 |                                                                       |                                                          |
|                | \$ 2112                                    | 622206080716229      | 1 linvia                 | Aceptado  | 31062022               | 30600221866        | 30500021996                                     |                                                                       |                                                          |
|                |                                            |                      |                          |           |                        |                    |                                                 | Remito de Repart<br>pendiente de Red<br>o Reingresar el sa            | o<br>estinar<br>Ildo                                     |
|                |                                            |                      |                          | ]- • •    |                        |                    |                                                 |                                                                       |                                                          |
|                | + Naevo sento. Esport<br>Vertica acoptores | Drafit Contingencia. | tollar<br>candadra. Romy | renar. No | Ingene                 | Rodentinar.        |                                                 |                                                                       |                                                          |

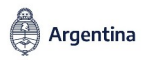

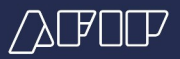

Luego de los redestinos, si quedara un remanente, se podrá "Reingresar" a planta

| Remito nro.       | 2175: Reingreso |                                         |                      |                                  | 1.1                              |
|-------------------|-----------------|-----------------------------------------|----------------------|----------------------------------|----------------------------------|
| Marcaderia asocia | eda al remito   |                                         |                      |                                  |                                  |
|                   | Tipo mercaderia | Código<br>producto Descripción producto | Orden Peso neto a re | singnasar (Kg) Tipo embalaje Can | L bultos Unidad medida unidadesa |
| 1                 | Harinas 800     | 100 H000 'COCHERITAS'                   | 1                    | 100 Boter Hig                    | 108 Klogramo 1008                |
|                   |                 |                                         |                      |                                  | 4                                |
|                   |                 |                                         |                      |                                  | ✓Guardar M Cancelar              |
|                   | 4.28            | 6 423 HARCON HARC? I THE                | parte Brende 23/007  | 2622 34630223656                 |                                  |
|                   | 5 28            | 1 42225800818330 1 Ex                   | do Acepteds 31.055   | 2622 56506221056 56506221056     |                                  |
|                   |                 |                                         |                      |                                  |                                  |
|                   |                 |                                         |                      |                                  |                                  |
|                   |                 |                                         |                      |                                  |                                  |
|                   |                 |                                         |                      |                                  |                                  |
|                   |                 |                                         |                      |                                  |                                  |
|                   |                 |                                         |                      |                                  |                                  |

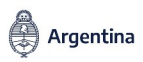

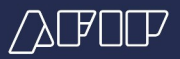

El REH original, luego de los redestinos y reingreso necesarios quedará así cerrado

| (VIAN) | Re         | mitos Ele      | ctrónicos - Har | ina              |                   |             |                        |                    | Representando<br>a<br>Parti actual | STREET HIT                   | - BORTUBRS OFFICIES US TUSTORUS OF ISOUDDO<br>DOBULLAREE |
|--------|------------|----------------|-----------------|------------------|-------------------|-------------|------------------------|--------------------|------------------------------------|------------------------------|----------------------------------------------------------|
|        | of TRANS   |                |                 |                  |                   |             |                        | O cost             | Caribiar per                       | <ul> <li>Q Apelle</li> </ul> |                                                          |
|        | Orderox.   | Films.         |                 |                  |                   |             |                        |                    |                                    |                              |                                                          |
|        | Piigine: 1 | de S           |                 |                  | Tamaño de página  | 10 4        |                        |                    | Tell                               | d registrus: 30              |                                                          |
|        |            | Código         | CRE             | Panto<br>emisión | TipoMonimiento    | Eviada      | Pesha de<br>Generación | CUT del<br>Emiser  | CUIT del<br>Receptor               | CUIT del<br>Depositurio      |                                                          |
|        |            | 1 2177         | 471296080019941 | 1                | Redeeting         | Emilios     | 11108/2022             | 30520221856        | 30580221896                        |                              |                                                          |
|        | _          | 2 2176         | 4232000001000   |                  | Redestino         | Emblo       | 11/06/2022             | 30500221995        | 30500225012                        | _                            |                                                          |
|        |            | 4 2169         | 425100001005    |                  | Reporto           | Entro       | 03/08/2022             | 205800211850       |                                    |                              |                                                          |
|        |            | 8 2112         | 42228080018338  | 1                | Brvis             | Aceptado    | 31052322               | 30500221895        | 30500221896                        |                              |                                                          |
|        |            |                |                 |                  |                   |             |                        |                    |                                    |                              |                                                          |
|        |            |                |                 |                  |                   |             | ſ                      | Se pod             | rá ver e                           | I detalle                    |                                                          |
|        |            |                |                 |                  |                   |             |                        | del Ren<br>para su | consul                             | Reparto<br>ta                |                                                          |
|        |            |                |                 |                  | -                 | -           | /                      |                    |                                    |                              |                                                          |
|        |            |                |                 |                  | -                 | -           |                        |                    |                                    |                              |                                                          |
|        | + Harvo    | remito. Export |                 | Credit.          | Editar conductor. | Ver details | Improv                 |                    |                                    |                              |                                                          |
|        | Verb       | car receptorer |                 | - 20             |                   |             |                        |                    |                                    |                              |                                                          |

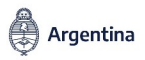

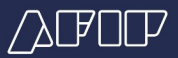

En Detalle de la Mercadería puede visualizar las cantidades movilizadas

| Data Develop         Data del Renglio         Data del Trangolista         Data del Trangolista         Descripción<br>geneticado         Descripción<br>metoda         Descripción<br>metoda         Descrip |   |             |         |               |                         | 1.200.000.000             |               |               |                               |                                               |                            |   |  |
|----------------------------------------------------------------------------------------------------|---|-------------|---------|---------------|-------------------------|---------------------------|---------------|---------------|-------------------------------|-----------------------------------------------|----------------------------|---|--|
| Premi         Premi         Premi <th< th=""><th></th><th>olos Oweral</th><th>is Date</th><th>ad Receptor</th><th>Calos del Transportsta</th><th>Datas de la Mera</th><th>ater's Codage</th><th>un Redestrice</th><th>Helai</th><th>a.</th><th></th><th></th><th></th></th<>                                                                                                    |   | olos Oweral | is Date | ad Receptor   | Calos del Transportsta  | Datas de la Mera          | ater's Codage | un Redestrice | Helai                         | a.                                            |                            |   |  |
| 1         1         Hanisas 800         500         H00         Diska > ftg         500         H00         500           CODEMERTAD         Diska > ftg         500         H00         500         500           Tool #2g enveloper         100         Tool #2g enveloper         100         Tool #2g enveloper         100           Tool #2g enveloper         100         Tool #2g enveloper         100         Tool #2g enveloper         100                                                                                                    | ľ |             | Orden   | Tipe merce    | eterria Cóeligo product | Descripción<br>a producto | Tipo embelaje | Cant. bullos  | Unided<br>meticle             | Carri.<br>unitiadesa                          | Peso<br>neto<br>(Ngl       |   |  |
| Total Rg envirother 100<br>Total Rg indepteduction: 500<br>Total Rg indepteduction: 100                                                                                                    |   | 4           |         | 1 Harinas 800 | ,                       | NO HERO                   | Eldas > 1kg   | 100           | Kilogramo                     | 1000                                          | 1008                       |   |  |
|                                                                                                    |   |             |         |               |                         |                           |               | (             | Total I<br>Total I<br>Total I | Eg envladeer<br>Eg redestinad<br>Eg mingresad | 1000<br>Inc 100<br>Gas 100 | ) |  |

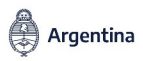

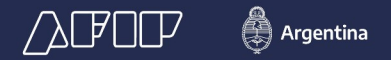

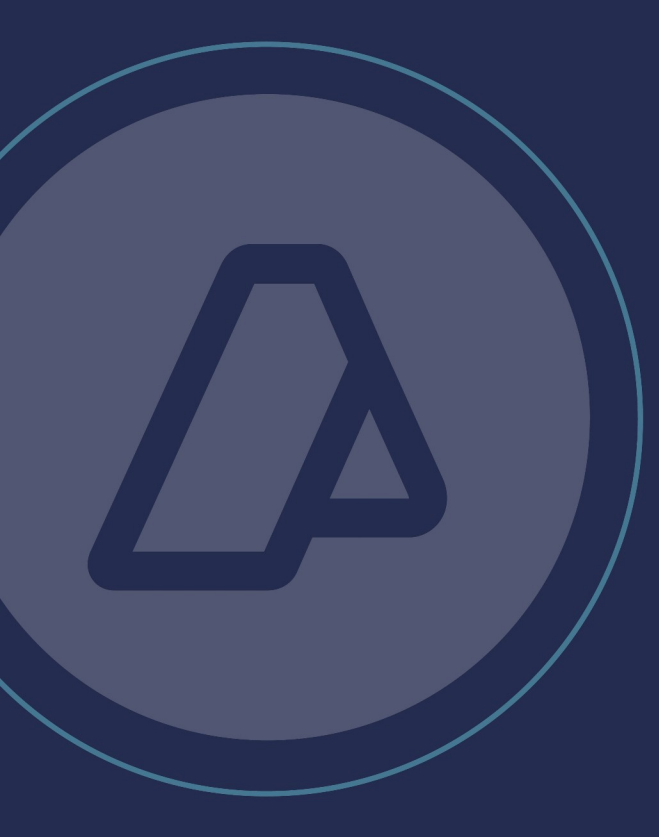

AFIP - Subdirección General de Fiscalización Dir. Análisis de Fiscalización Especializada